## 申込方法について 【宇都宮大学オープンキャンパス】

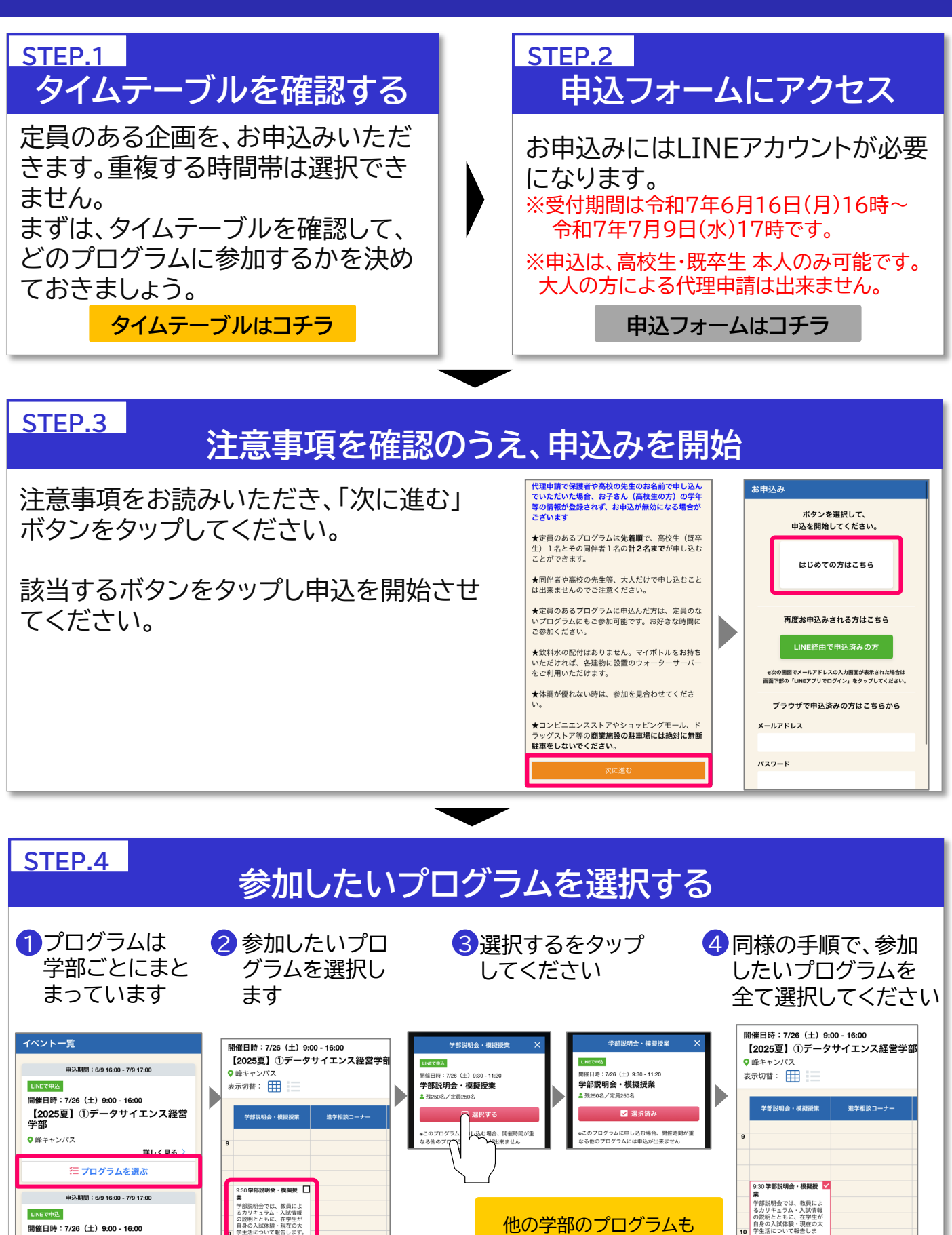

選択したいときは「戻る」を

押すと、一覧に戻ります

【模擬授業】 ・経営系:10:10-10:40

申込内容を確認する

▲ 残700名/定員700名 詳しく見る > ── プログラムを選ぶ

[会場]

を確認する

開催日時:7/26(土)9:00-16:00 【2025夏】②国際学部

♀ 峰キャンパス

## STEP.5

## 申込内容を確認する

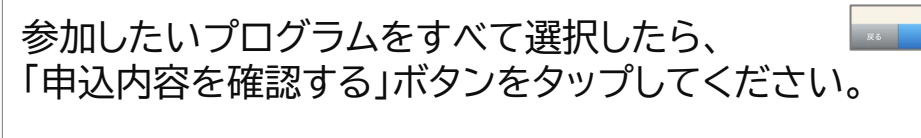

申込内容を確認し、「申込情報を入力する」ボタンを タップしてください。

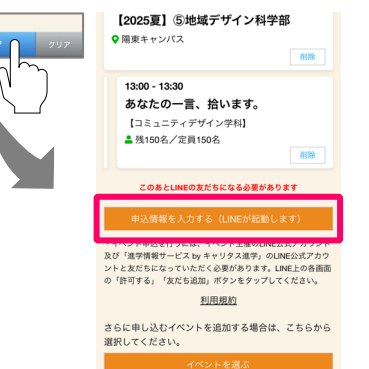

## STEP.6 LINEが起動 → 大学アカウントの友だち追加

LINEアプリ上で、大学アカウントの認証ボタンと 「友だち追加」ボタンをタップしてください。

※リマインドや申込情報確認ページ通知のため、「進学情報サービスbyキャリタス 進学」のLINE公式アカウントも同時に友だち追加されます。

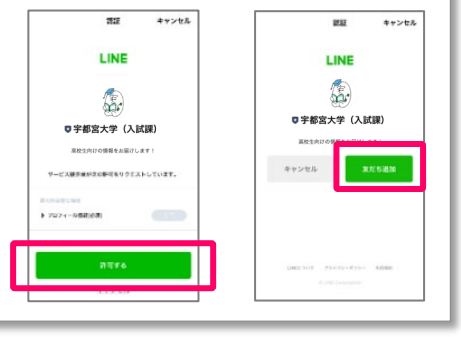

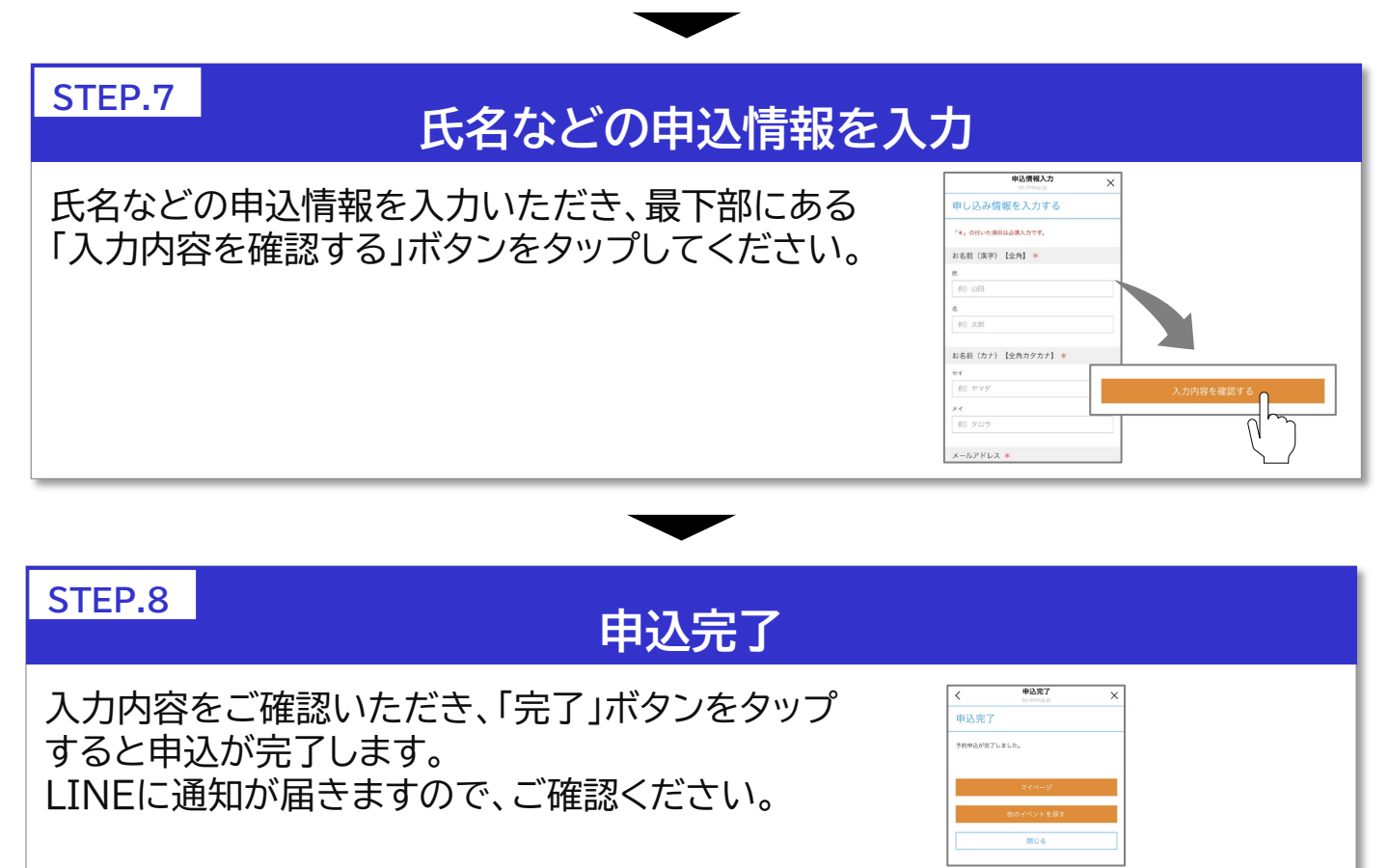